## Javan välimuistin tyhjentäminen ja Danske Bankin varmenteiden poistaminen

## Windows, Oracle Java

1. Ohjauspaneelin avaaminen

Jos tietokoneessasi on Windows 8 -käyttöjärjestelmä, siirry ensin Työpöytä (Desktop) -näkymään. Näkymän vaihtaminen onnistuu viemällä hiiri näytön vasempaan yläkulmaan.

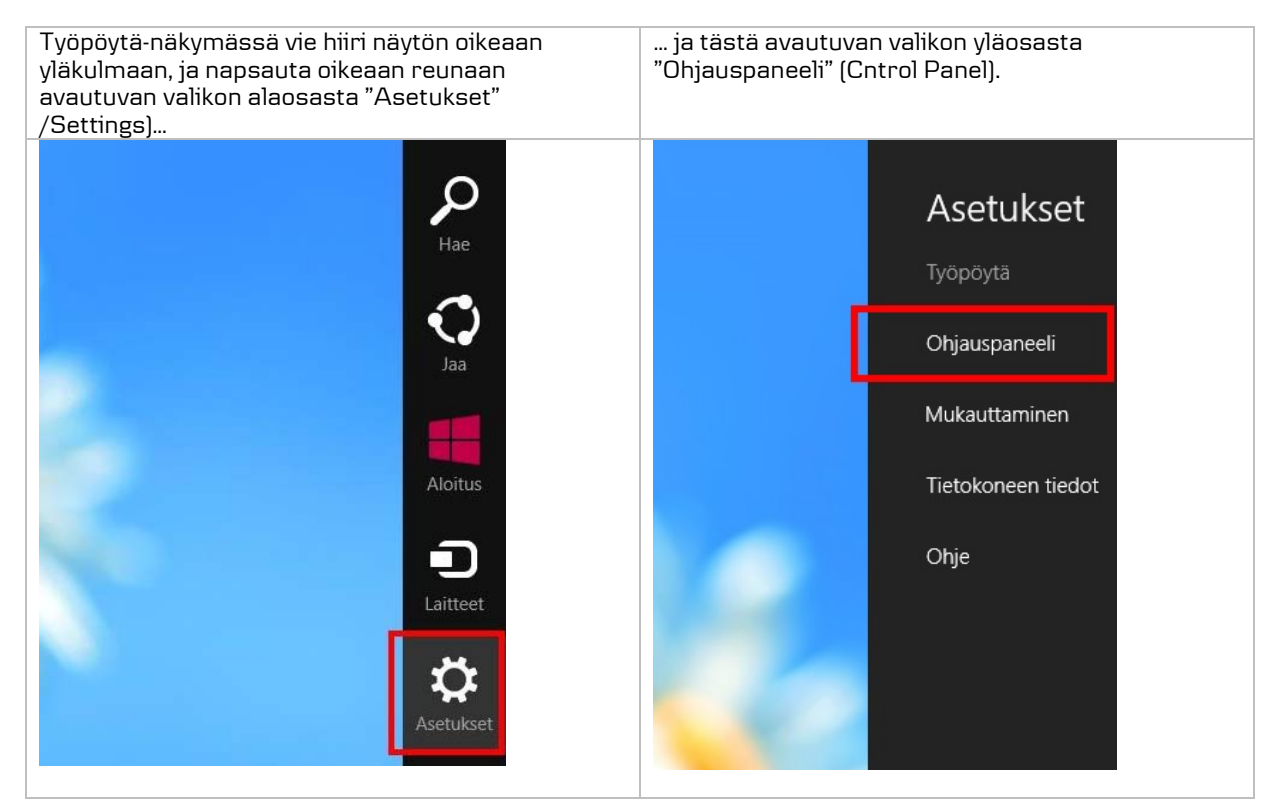

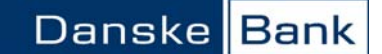

Jos tietokoneessasi on Windows 7 tai sitä vanhempi käyttöjärjestelmä, siirry "Ohjauspaneeliin" (Control Panel) tietokoneen "Käynnistä" (Start) -painikkeella.

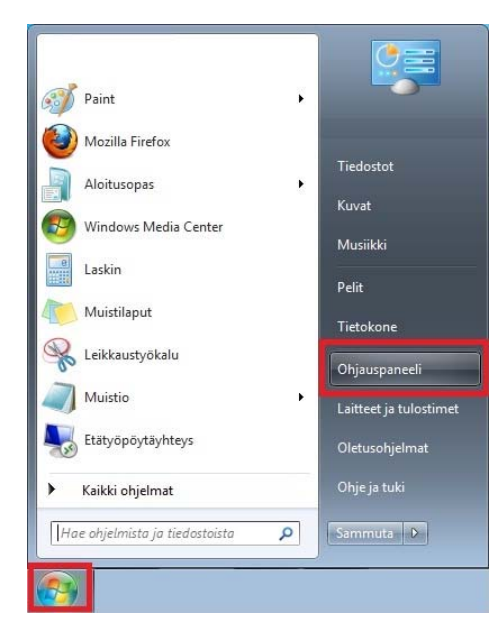

2. Ohjauspaneeli näkymän valitseminen:

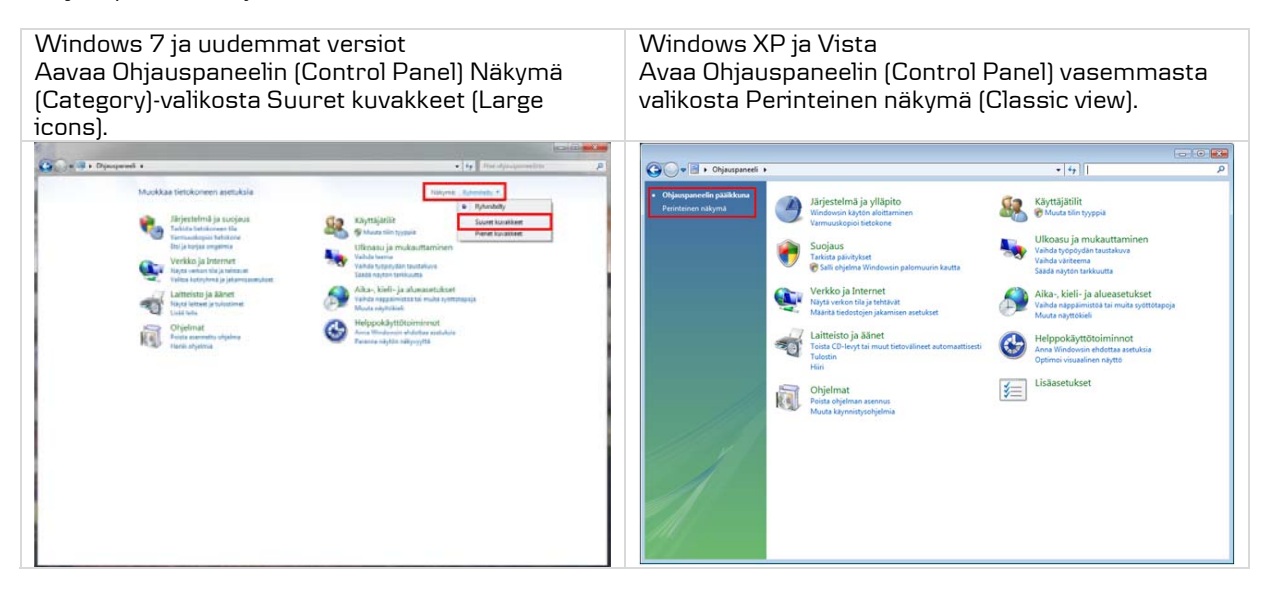

3. Kaksoisnapsauta Java-kuvaketta, niin Java Control Panel avautuu.

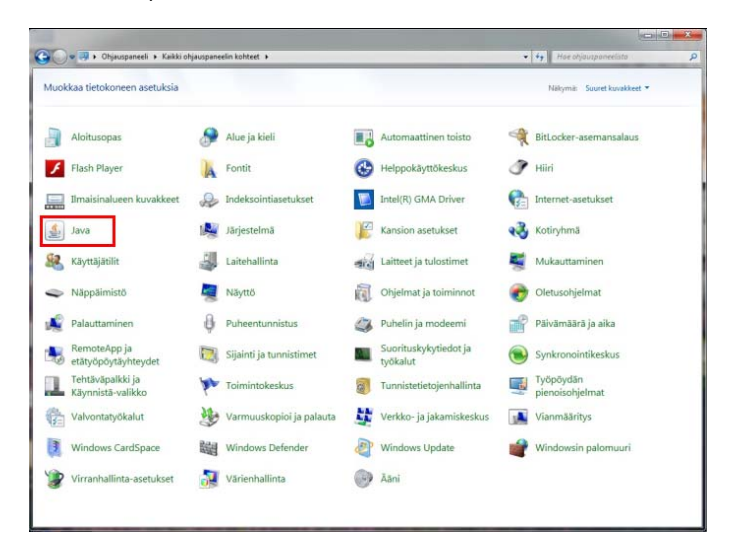

4. Valitse Java Control Panelin General-välilehdellä Temporary Internet Files -kohdasta Settings.

| 📓 Java Control Panel 📃 🗖 🔀                                                                                                    |  |  |
|----------------------------------------------------------------------------------------------------|--|--|
| General Update Java Security Advanced                                                                                                    |  |  |
| About                                                                                                    |  |  |
| View version information about Java Control Panel.                                                                                                    |  |  |
| About                                                                                                    |  |  |
| Network Settings                                                                                                    |  |  |
| Network settings are used when making Internet connections. By default, Java<br>will use the network settings in your web browser. Only advanced users should<br>modify these settings. |  |  |
| Network Settings                                                                                                    |  |  |
| Temporary Internet Files                                                                                                    |  |  |
| Files you use in Java applications are stored in a special folder for quick execution<br>later. Only advanced users should delete files or modify these settings.                       |  |  |
| Settings                                                                                                    |  |  |
| OK Cancel Apply                                                                                                    |  |  |

5. Napsauta Temporary Files Settings -sivulla Delete Files -painiketta.

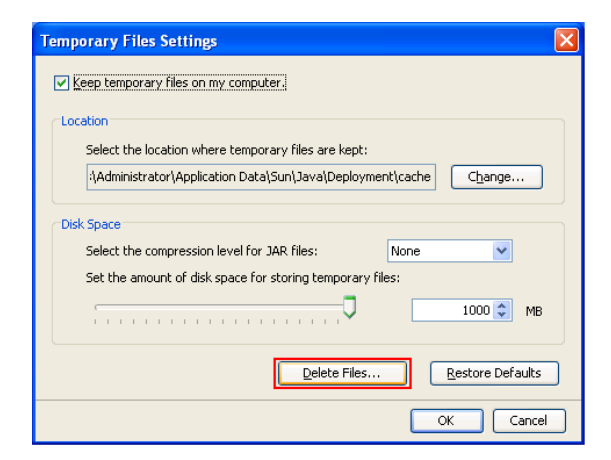

6. Varmista, että vaihtoehdot Trade and Log Files ja Cached Applications and Applets ovat valittuna, ja hyväksy tiedostojen poistaminen OK-painikkeella.

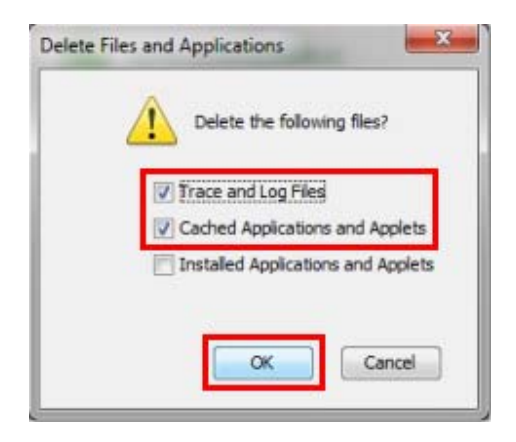

7. Poistu Temporary Files Settings -sivulta napsauttamalla OK-painiketta.

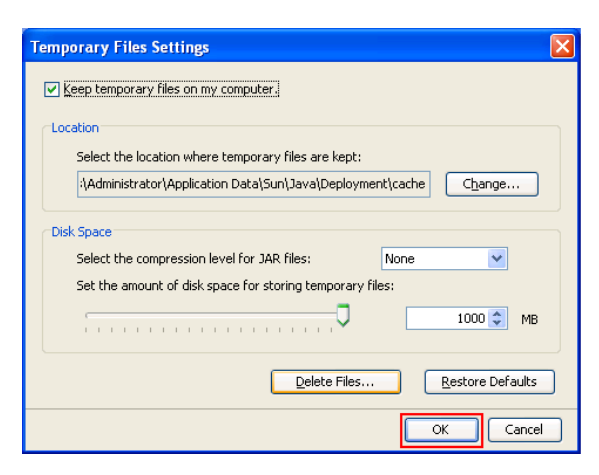

8. Siirry Security-välilehdelle ja napsauta Certificates-painiketta.

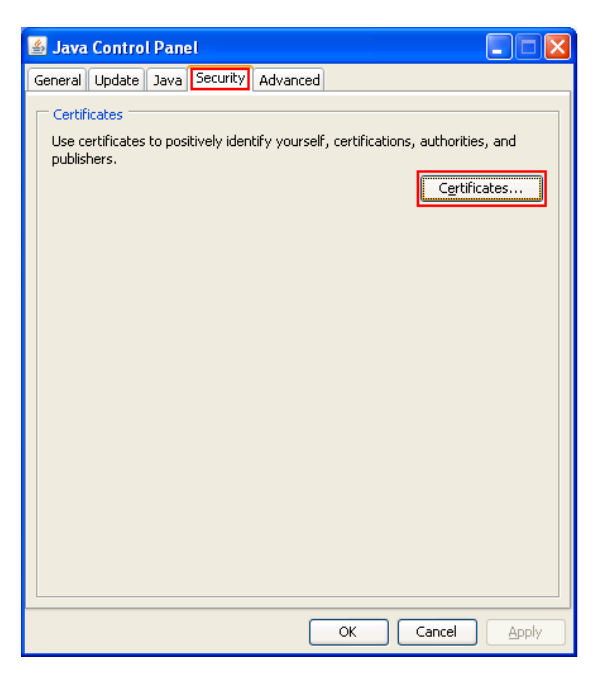

9. Varmista, että Certificate type -kohdassa on Trusted Certificates valittuna. User-välilehdellä napsauta Danske Bankin varmenne aktiiviseksi, ja poista varmenne Remove-painiketta napsauttamalla.

| Certificates      |                                       | X        |
|-------------------|---------------------------------------|----------|
| Certificate type: | Certificates                          | ~        |
| User System       |                                       |          |
| Issued To         | Issued By                             |          |
| Danske Bank A/S   | VeriSign Class 3 Code Signing 2010 CA | <u>~</u> |
|                   |                                       |          |
|                   | rt Export Remove Details              |          |
|                   | (                                     | Close    |

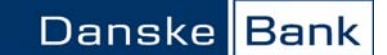

10. Vahvista varmenteen poistaminen napsauttamalla OK-painiketta. Poista näin kaikki luettelossa näkyvät Danske Bankin ja Sampo Pankin varmenteet yksi kerrallaan.

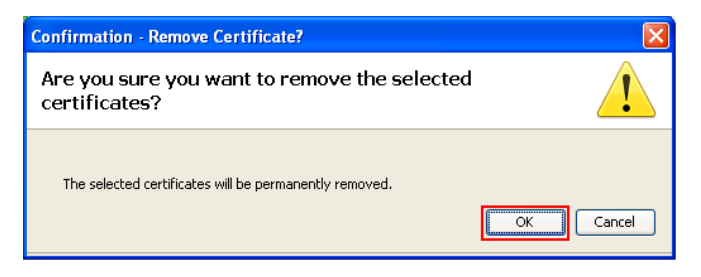

11. Kun luettelossa ei näy enää pankin varmenteita, sulje Certificates-sivu Close-painikkeella.

| Cert  | ificates     |                              | ×   |
|-------|--------------|------------------------------|-----|
| Certi | ficate type: | Trusted Certificates         | ~   |
| User  | System       |                              |     |
| Is    | sued To      | Issued By                    |     |
|       |              |                              | -   |
|       |              |                              |     |
|       |              |                              |     |
|       |              |                              |     |
|       |              |                              |     |
|       |              |                              | ~   |
|       |              | Import Export Remove Details |     |
|       |              |                              | ose |

12. Poistu lopuksi Java Control Panelista napsauttamalla OK-painiketta.

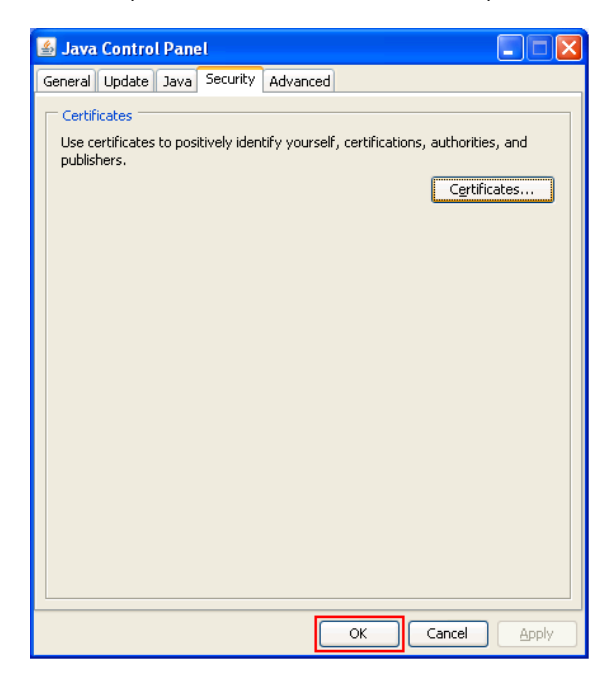